# GCC Versions that are already installed on CS infrastructure

Usually, we install multiple versions. The default version of GCC probably won't be changed system wide... ever.

We are now taking more advantage of environment modules. This means depending on when you read this you could load the version of GCC you want to use.

```
kauffman3@green:~$ module --terse avail |grep gcc
/etc/environment-modules/modules:
gcc/4.9.4
gcc/5.5.0
gcc/6.5.0
gcc/7.5.0
gcc/8.4.0
gcc/9.3.0
gcc/10.2.0
kauffman3@green:~$ module load gcc/4.9.4
kauffman3@green:~$ echo "$PATH | $INCLUDE | $LD_LIBRARY PATH | $MANPATH"
/usr/local/gcc/4.9.4/bin:/home/kauffman3/bin:/usr/local/bin:/usr/bin:/u
sr/local/games:/usr/games:/opt/puppetlabs/bin
//usr/local/gcc/4.9.4/include | /usr/local/gcc/4.9.4/lib |
/usr/local/gcc/4.9.4/man:/usr/share/man
kauffman3@green:~$ gcc --version
gcc (GCC) 4.9.4
kauffman3@green:~$ module unload gcc
```

## **Building GCC in your home directory**

#### https://gcc.gnu.org/wiki/InstallingGCC

You will want to prepare a sandwich and a drink once we start compiling.

# Requirements

- 1. About 6.5G of scratch space.
- 2. ~1G for the actual install. This means if you require a higher quota you will need to request this before proceeding.

1/3

You will want to use /var/tmp, /tmp, or /local as the place to checkout and build GCC.

#### Example

```
#!/bin/bash
gccversion='7.1.0'
PREFIX="$HOME/.local/gcc/${gccversion}"
# Building gcc
gccversionuc="${gccversion//./ }"
INSTALLDIR=/tmp/$USER
mkdir -p $INSTALLDIR
cd $INSTALLDIR
svn co svn://gcc.gnu.org/svn/gcc/tags/gcc_${gccversionuc}_release gcc-
${gccversion}
cd gcc-${gccversion}
./contrib/download prerequisites
cd ../
mkdir objdir
cd objdir
$PWD/../gcc-${gccversion}/configure \
  --prefix=$PREFIX \
  --enable-languages=c,c++,fortran,go \
  --enable-shared \
  --enable-multiarch \
  --enable-threads=posix
make -j4
make install
# clean up
rm -r $INSTALLDIR/objdir
export PATH=$HOME/$PREFIX/bin:$PATH
export LD LIBRARY PATH=$HOME/$PREFIX/lib:$LD LIBRARY PATH
echo "You should add the following to your .bashrc"
echo "to make the exports permanent"
echo " export PATH=\$HOME/$PREFIX/bin:\$PATH"
echo "
        export LD LIBRARY PATH=\$HOME/$PREFIX/lib:\$LD LIBRARY PATH"
```

## Troubleshooting

### 'module' command not found

To resolve you may have to do the following:

source /etc/profile.d/modules.sh

From: https://howto.cs.uchicago.edu/ - **How do I?** 

Permanent link: https://howto.cs.uchicago.edu/nix:gcc?rev=1611167004

Last update: 2021/01/20 12:23

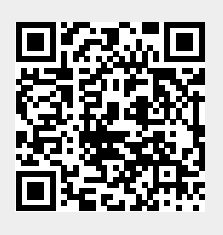

GCC

3/3